## Gestion de la monte :

La gestion de la monte se comporte de deux modules, le module 'Monte étalons' qui permet de gérer les cartes de saillies des différents étalons (suivi, facturation, statistiques,...) et le module 'Carte de saillie' qui détaille les différentes cartes de saillies aves leurs particularités. (Tarifs, contrats, conditions particulières,...)

La gestion de la monte part toujours de l'étalon, les poulinières qui seront saillies ne doivent pas être obligatoirement saisies dans les chevaux présents. Par contre si cette poulinière est présente dans le fichier des pensions, les zones de la fiche saillie seront automatiquement remplies.

La saison de monte de l'étalon doit être créée en passant par le fichier cheval. Il est nécessaire de déclarer le cheval comme '**Etalon**' dans la zone sexe, cela permet d'ouvrir les options de gestion de la monte.

Ensuite, cliquez sur le bouton 'Monte', les différentes années déjà créées seront affichées et il vous suffit de cliquer sur le bouton de l'année correspondante pour créer une nouvelle année de monte.

Vous choisissez l'année de monte et vous arrivez sur le tableau récapitulatif de la saison de monte de l'étalon.

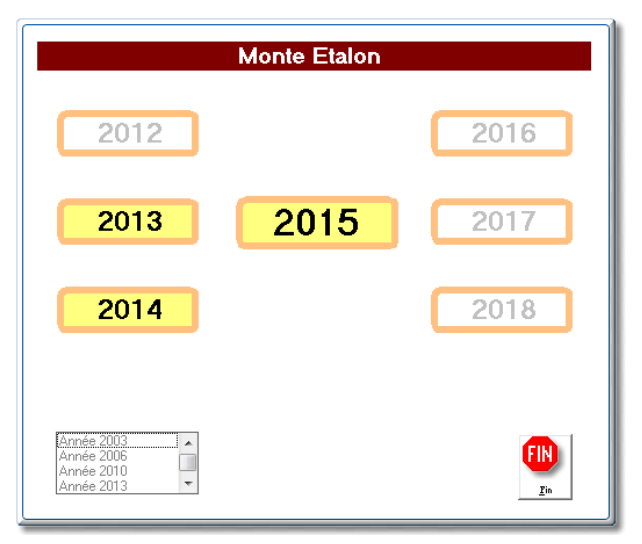

### Accès général :

Une fois vos années de monte déjà créées vous pouvez y accéder facilement à partir du menu principal en cliquant sur l'icône '**Etalon**' qui vous apportera le récapitulatif des années en cours. Il vous suffit alors de cliquez sur l'année choisie pour appeler la fiche concernée pour l'étalon.

Si vous gérez de nombreux étalons vous pouvez cliquez sur le petit clavier a droite pour afficher le premier étalon commençant par cette lettre.

Vous pouvez aussi sélectionner les étalons avec la liste dans le bas pour choisir les étalons en fonction de leurs années de monte.

### Note :

Sur le menu principal, vous disposez aussi d'un icône '**Monte**' qui vous permet de rechercher une poulinière dans les différentes saisons de monte de vos étalons. La recherche est globale c'est-àdire que si vous tapez 'CAPUC\*', une liste de toutes les poulinières s'appelant Capucine, Capucette, la capuche,... seront affichées dans la fenêtre avec le nom de l'étalon, l'année de monte et le propriétaire. Il vous suffit alors de **cliquer deux fois** sur la poulinière choisie pour afficher sa carte de saillie.

| Etalon                | 2012 | 2013 | 2014 | 2015 | 2016 | 2017 | ŀ |
|-----------------------|------|------|------|------|------|------|---|
| BUVETIER D'ALMENECHES |      | 2013 | 2014 | 2015 |      |      |   |
| DEFI D'ALMENECHES     | 2012 | 2013 | 2014 |      |      |      |   |
| HIMOJOSS              |      |      | 2014 | 2015 |      |      |   |
|                       |      |      |      |      |      |      |   |
|                       |      |      |      |      |      |      |   |
|                       |      |      |      |      |      |      |   |
|                       |      |      |      |      |      |      |   |
|                       |      |      |      |      |      |      |   |
|                       |      |      |      |      |      |      |   |
|                       |      |      |      |      |      |      |   |
|                       |      |      |      |      |      |      |   |
|                       |      |      |      |      |      |      |   |
|                       |      |      |      |      |      |      |   |
|                       |      |      |      |      |      |      |   |
|                       |      |      |      |      |      |      |   |
|                       |      |      |      |      |      |      |   |
|                       |      |      |      |      |      |      |   |

## Monte de l'Etalon :

C'est la fenêtre principale qui regroupe toutes les informations sur la saison de monte de l'étalon. C'est à partir de cette fenêtre que vous allez créer les cartes de saillies mais aussi sortir les factures.

| Monte Etalon : BUVETIER D'ALME  | NECHES      |            | Castler-B        | -        | ales (Print | a to completing Magned Red                               |             |
|---------------------------------|-------------|------------|------------------|----------|-------------|----------------------------------------------------------|-------------|
| Editions Primes Gestion du s    | yndicat Cou | rriers Ex  | port Utilitaires | ; Outils | A Propos    | 5                                                        |             |
| Jument                          | à terme     | 1er Saut   | D                | Contrat  | N° Part     | Propriétaire                                             | F 🔺         |
| BEPITA                          |             | 24/02      |                  | 010      |             | TERROITIN Fabrice 61570 LE CHATEAU D ALMENECHES          |             |
| CAPUCETTE                       |             | 27/02      |                  | 002      |             | BEUCHER Lydia 50300 VAINS                                |             |
| CAPUCINE                        | 22/01/2014  | 23/02      | 1501458 F        | 001      | 001         | HARAS du BOIS D 61570 ALMENECHES                         |             |
| ENCORE ICI                      |             | 28/02      |                  | 005      |             | BETTON Lucian 49270 CHAMPTOCEAUX                         |             |
| GAMINE D'ALMENECHES             |             |            |                  | 006      |             | VALLÉE Alberto 14640 VILLERS SUR MER                     |             |
| HAPPY DAYS                      |             |            |                  | 011      |             | BLANCHARD France 50750 SAINT MARTIN DE BONFOSSE          |             |
| INCROUR                         |             |            |                  | 800      |             | BEUCHER Romaric 14800 DEAUVILLE                          |             |
| INCROYABLE                      |             |            |                  | 007      |             | BAUVAIS Georges 14100 SAINT DESIR DE LISIEUX             |             |
| JARMIE                          |             |            |                  | 009      |             | TERROITIN Fabrice 61570 LE CHATEAU D ALMENECHES          |             |
| LIANE DU BOIS                   |             |            |                  | 003      |             | BERLO Mauricio 50530 DRAGEY                              |             |
| NINETTE                         |             |            |                  | 004      |             | BOUVIER Marius 95270 CHAUMONTEL                          |             |
|                                 |             |            |                  |          |             |                                                          |             |
|                                 |             |            |                  |          |             |                                                          |             |
|                                 |             |            |                  |          |             |                                                          |             |
|                                 |             |            |                  |          |             |                                                          |             |
|                                 |             |            |                  |          |             |                                                          |             |
|                                 |             |            |                  |          |             |                                                          | L           |
|                                 |             |            |                  |          |             |                                                          |             |
|                                 |             |            |                  |          |             |                                                          |             |
|                                 |             |            |                  |          |             |                                                          | L           |
|                                 |             |            |                  |          |             |                                                          | L           |
|                                 |             |            |                  |          |             |                                                          | - 1         |
|                                 |             |            |                  |          |             |                                                          | L           |
|                                 |             |            |                  |          |             |                                                          |             |
|                                 |             |            |                  |          |             |                                                          | -           |
| Nom 1er Saut N° C               | ontrat Terr | ne Si      |                  | priét.   | N° Part     | Conditions Factures Résultats 11 Français Etrangers To   | us          |
| - Tableaux programmables        |             |            |                  |          |             |                                                          |             |
|                                 |             | -          |                  |          |             | A 201                                                    |             |
|                                 |             | C          |                  |          |             | Critère de tri du tableau                                |             |
| Monte Poulinages                |             | <b>Y</b>   |                  |          |             | Nom du cheval                                            | 015         |
|                                 |             |            |                  | 1        | 1           |                                                          | 515         |
| 🔰 🚺 🐱                           |             |            |                  |          | Ligne       | de séparation 🔽 🔜 🚛 👫 👫 🦓 🗑                              | IN          |
| 🐨 🛛 📲 🕊                         |             |            |                  | -        | 0 - int     | terligne 🔽 🖾 🔛 🖼 🖓 🐃 🔪                                   |             |
| Conditions / Compta Porteurs 20 | Thal Récap  | Créer cart | e saillie Liste  | Imprimer |             | Export Courriers Edition Factures Choix Imp Mémo Effacer | <u>F</u> in |

Zones principales :

- A) Mode de tri de la liste des saillies
- B) Tableau préprogrammé. (Les boutons Français et Etrangers permet de trier les chevaux de enregistrés comme race TF et TE)
- C) Tableau programmable ou vous pouvez choisir les zones à afficher dans la tableau.
- D) Liste des saillies affichées suivant les critères définis ci-dessus.

La première chose à faire est de définir les conditions de monte de l'étalon pour la nouvelle saison. Les conditions seront saisies en 'standard' pour l'étalon mais pourront être adaptés à chaque carte de saillie.

Les données comptables TVA, Compte, sont totalement personnalisables et les étalons peuvent être gérés totalement indépendants ou à l'intérieur de la comptabilité du Haras.

Vous pourrez ainsi spécifier un journal des ventes différents ou utiliser le même journal que pour les factures du haras.

| Prix H.T. Ec                                                                                                    | héance                                                                  | Condition                                                                                                    |                                                                  | Conditions Star                                                                                                    | ndards                                               |
|----------------------------------------------------------------------------------------------------|-------------------------------------------------------------------------|----------------------------------------------------------------------------------------------------|------------------------------------------------------------------|----------------------------------------------------------------------------------------------------|------------------------------------------------------|
| 1000                                                                                                    | Q                                                                       | 5 - Réservation                                                                                                    | -                                                                | Réactualiser sur les Poulinières                                                                                                   | Ces conditions                                       |
| 8000                                                                                                    | Q                                                                       | 2 - Jument Pleine                                                                                                    | •                                                                | Réactualiser sur les Poulinières                                                                                                   | pourront être<br>adaptées à                          |
| 50                                                                                                    | Q                                                                       | 9 - Prime Ecurie                                                                                                    | •                                                                | Réactualiser sur les Poulinières                                                                                                   | chaque saillie<br>vendue ou utilisée                 |
|                                                                                                    |                                                                         |                                                                                                    |                                                                  |                                                                                                    |                                                      |
| nnées comptables et                                                                                                    | de facturation                                                          | par défaut                                                                                                    |                                                                  |                                                                                                    |                                                      |
| Code Compta pour le                                                                                                    | saillies                                                                | 70000000                                                                                                    | Le compte r                                                      | l'est plus utilisé vous devez param                                                                                                | iétrer les codes                                     |
|                                                                                                    |                                                                         |                                                                                                    | comptables                                                       | uans le menu oulitaires et conulu                                                                                                  | ons de regiernenits.                                 |
| Code TVA pour les Sa                                                                                                    | illie                                                                   | 4 : 10.000 %                                                                                                    |                                                                  |                                                                                                    |                                                      |
| Code TVA pour les Sa<br>Code compta TVA sa                                                                                                    | illie<br>Ilies                                                          | 4:10.000 % ·<br>44570000                                                                                                    |                                                                  |                                                                                                    |                                                      |
| Code TVA pour les Sa<br>Code compta TVA sa<br>Code du Journal des <sup>1</sup>                                                                                           | iillie<br>Ilies<br>/entes                                               | 4:10:000 %<br>44570000<br>JV                                                                                                    |                                                                  |                                                                                                    |                                                      |
| Code TVA pour les Sa<br>Code compta TVA sa<br>Code du Journal des V<br>Dernier N° de facture d                                                                           | illie<br>Ilies<br>/entes<br>de l'étalon                                 | 4 10.000 % •<br>44570000<br>JV<br>00000000                                                                                                    |                                                                  |                                                                                                    |                                                      |
| Code TVA pour les Sa<br>Code compta TVA sa<br>Code du Journal des V<br>Dernier N° de facture<br>Fichier de Transfert co                                                  | illie<br>Ilies<br>/entes<br>de l'étalon<br>mptable                      | [4]     10.000 %     ■       [44570000]     JV     00000000       JV     00000000     N                                                                                                    | e pas modifie                                                    | r pour un transfert dans la compta                                                                                                 | billié générale.                                     |
| Code TVA pour les Sa<br>Code compta TVA sa<br>Code du Journal des V<br>Dernier N° de facture o<br>Fichier de Transfert co<br>N° factures identiques                      | illie<br>llies<br>/entes<br>de l'étalon<br>mptable<br>au Haras          | 44.10.000 %       44570000       JV       00000000       k-compta xcg       N si vous cochez cette cette cett | e pas modifie<br>ase, les factur<br>sions) sino                  | r pour un transfert dans la compta<br>es utiliseront la suite des numéros<br>na numérotaine sera propra à l'a                      | billié générale.<br>s de la facturation du           |
| Code TVA pour les Sa<br>Code compta TVA sa<br>Code du Journal des Y<br>Demier N° de facture<br>Fichier de Transfert cc<br>N° factures identiques<br>Demier N° de Réserva | illie<br>Ilies<br>/entes<br>de l'étalon<br>mptable<br>au Haras<br>ition | 4     10.000 %       44570000     JV       00000000     k-compta xcg       k-compta xcg     M       Si vous cochez cette cette ce                       | e pas modifie<br>ase, les factu<br>sions,) sino<br>ation maximur | r pour un transfert dans la compta<br>es utiliseront la suite des numéror<br>n a numérotation sera propre à l'é<br>m 3 caracteres. | bilité générale.<br>s de la facturation du<br>talon. |

Pour le transfert comptable, le fichier des écritures généré est le fichier standard des écritures de Chev\_Win à savoir x-compta.xcg. C'est ce fichier qui sert à générer les écritures pour les envoyer dans les différentes comptabilités reconnues par Chev\_Win. Vous pouvez modifier ce fichier dans le cas ou vous ne souhaitez pas que les écritures de ventes de vos factures étalons soient mélangées dans le fichier des factures de pension. ( Dans le cas ou par exemple vous ne transférez pas ces écritures dans la même comptabilité ou si la comptabilité de l'étalon est tenue par une autre établissement.)

Pour les numéros de factures des étalons vous avez deux solutions. Soit utiliser une numérotation propre à chaque étalon, dans ce cas vous laissez la case 'N° facture identique au haras' vide et les factures de l'étalon seront numérotées à partir du N° indiqué dans la case 'dernier numéro de factures saillies'.

Si vous cochez cette case, option par défaut, les numéros de factures de saillies pour les étalons seront incrémentés avec le même numéro que les factures de pension du haras. Vous aurez ainsi une seule numérotation.

### Menu Utilitaires :

Dans la partie du menu utilitaires, vous trouverez quelques options nécessaires à l'utilisation de votre saison de monte.

<u>Pour le compte de</u> : Si vous imprimez les factures pour un associé ou propriétaire de l'étalon, vous pouvez ajouter son nom. Sur les factures le terme 'pour le compte de Mr Dupont' sera imprimé. Cette option est générique et sera recopié sur toutes les cartes de saillies créées mais vous pourrez supprimer ce texte sur une ou plusieurs cartes de saillies en les effaçant.

<u>A l'ordre de</u> : Permet de spécifier un ordre de règlement différent de celui du Haras. Si vous n'utilisez pas cette option, l'ordre de règlement utilsié sera celui que vous utilisez pour vos factures de pension.

<u>Entête Etalon</u> : Les factures seront imprimées avec l'entête du Haras. Si vous souhaitez définir un entête particulière pour les factures étalons, il suffit de la programmer ici. Vous pourrez aussi annuler l'entête particulière pour retrouver l'entête par défaut.

<u>Conditions de règlements</u> : Chev\_win est paramétré avec les conditions les plus utilisées pour les factures de saillies. (Réservation, sans conditions, poulain vivant,...). Vous pouvez définir jusqu'à 80 conditions supplémentaires tout simplement en cliquant deux fois sur une ligne vide. Vous devrez saisir un mode de règlement (maximum 30 caractères) qui sera a jouté aux codes disponibles.

Vous avez aussi la possibilité de créer un texte beaucoup plus long en cliquant sur la deuxième case. Ce texte pourra être imprimé sur les factures pour détailler un peu plus les conditions.

<u>Factures avec ou sans fond</u> : Vous pouvez sortir les factures avec les mêmes cadres que les factures de pensions, ou sans cadre, juste avec le texte.

<u>Logo sur facture étalon</u> : Permet d'insérer un logo spécifique sur les factures etalons. Vous pouvez ainsi garder la même entête pour tous les étalons mais changer la photo. Si vous souhaitez annuler le logo cliquez sur la poubelle.

Les autres options ne sont que des options techniques ne devant être activées qu'avec un technicien de TF informatique.

### Menu Gestion du Syndicat :

### Création des porteurs de parts :

Ce module n'est pas indispensable pour la facturation mais il permet de gérer au mieux votre étalon en saisissant le maximum d'informations.

Cliquez sur le bouton Nb de part de l'étalon pour saisir le nb de porteurs de parts. Par défaut le nb de part est initialisé à 100.

Cliquez sur la colonne 'Propriétaire' pour saisir les propriétaires des parts. Les propriétaires devront être présents dans votre fichier adresses.

<u>Note</u> : Si vous avez déjà saisi les porteurs de parts de cet étalon pour une saison précédente vous pouvez cliquer sur le bouton 'Importer les porteurs de parts', il vous suffira d'indiquer l'année à recopier et ensuite vous pourrez modifier les porteurs de parts qui ont changés.

Pour attribuer une poulinière a une part, cliquez sur la colonne poulinière. La liste des poulinières qui ne sont pas encore attribuées à une part seront affichées et il suffira de cliquer dessus. Les parts qui ne seront pas attribuées seront considérées comme étant dans le pool. Vous pourrez spécifier le mode d'utilisation de la part (Vente, ou utilisation) sur la fiche saillie.

## Création d'une carte de saillie :

Vous créez une nouvelle carte de saillie, que la poulinière soit présente ou pas dans votre fichier des pensions. Si le client ne connaît pas le nom de la poulinière lorsqu'il réserve une carte de saillie, vous pouvez saisir 'X' en mettant le nom du client derrière. Vous pourrez spécifier le nom de la poulinière ensuite lorsque le client vous le précisera.

| Poulinière CAPUCINE                    |                                                                                 |                               |
|----------------------------------------|---------------------------------------------------------------------------------|-------------------------------|
| Etalon 2010 EXTREME EXTRA              | pour CAPUCINE                                                                   | Gestion de la carte           |
| N*SIRE 90.633.351 M                    |                                                                                 | C Pool Part N°<br>C Bonus 002 |
| Date Naissance 12/02/1998              | Mère DIIBLIETTE                                                                 | Vente de part Orde            |
| 2010                                   | Transpondeur 12354678945613                                                     | C Gratuite                    |
|                                        |                                                                                 | O Option                      |
|                                        | Validation de la Salille                                                        | C Echange                     |
| A terme le 15/03/2010 Pouline le       | Echeance Vaccin                                                                 | © Etrangère                   |
| Etalon 2009 DEFI D'ALMENECHES          | Echeance Vaccin Rhino                                                           | Choix d'impression            |
| Date 1er Saut                          | Code Information Saille                                                         | Type de saillie               |
| D. Demier saut                         | Commentaire sur la validation                                                   | Proprietaire No de sauts      |
| Nb de sauts                            | Ç.                                                                              | Détail réservation            |
| Résultat                               | Autorisation de Saillir la Poulinière                                           | Conditions                    |
| N° réservation 001                     | One difference en etimuli à ence de la confilie                                 | ✓ Données DPS                 |
| Date réservation 16/11/2009            | Conditions particulières de la saille                                           | Impression                    |
| Date d'envoi 16/11/2009                | Ĵ                                                                               | Historique des Saillies       |
| Date limite Retour 01/12/2009          |                                                                                 | Date Type N° Chal P/V 🔺       |
| Reçule                                 | Données D.P.S.                                                                  |                               |
| Pour le compte de :                    | Lieu Stationnem. HARAS DU BOIS                                                  |                               |
|                                        | Code postal                                                                     |                               |
| Propriétaire                           | Type de monte 1 - Sur place                                                     |                               |
| Cient responsable<br>Code : 41122222   | Année 2009 0 - Non suitée 🗸 🧹                                                   |                               |
| Fabrice TERROITIN                      | Situation 0 - Maiden 🔽                                                          |                               |
| 65690 ANGUS                            |                                                                                 | <b></b>                       |
| Tél: 03.90.53.57.16                    |                                                                                 |                               |
|                                        | N' Certificat Edition Libre Edition de la D.P.S.                                |                               |
|                                        |                                                                                 | 6 Octobre 2009.al             |
| Conditions<br>Fropriétaire Mutri-Frop. | Image: Simple     Controts de Suillie       Controts de Suillie     Gynecologie | Intos Efficer Notes Ein       |

Sur la carte de saillie vous retrouverez tous les renseignements nécessaires pour gérer la saillie de la poulinière.

Cliquez sur l'icône 'propriétaire' pour attribuer le propriétaire de la poulinière. C'est le responsable administratif de la poulinière. Si les factures doivent être divisées entre plusieurs propriétaires vous devrez utiliser l'icône 'Multi-pro' pour saisir les différents propriétaires avec leur parts.

L'icône 'conditions' vous permet de modifier les conditions pour cette saillie.

Si vous souhaitez suivre vos réservations vous pouvez saisir la date d'envoi du contrat qui proposera une date de retour maximum 15 jours après. Vous pourrez ainsi rappeler les clients qui n'auraient pas renvoyés leur contrat.

En cliquant sur l'icône 'Nom Cheval' vous modifiez le nom de la poulinière. Si cette poulinière est présente dans votre fichier cheval, les zones communes seront automatiquement remplies. De même si la poulinière est déjà venue lors d'une saison de monte précédente les données seront récupérées. Attention de bien vérifier si la poulinière n'a pas changé de nom depuis sa dernière venue.

# Contrats de Saillies :

Il y a deux méthodes pour imprimer un contrat de saillie. Soit utiliser le **contrat simple** sur lequel il suffit de modifier les données de base et d'indiquer l'entête du contrat.

|                                                                                                    |                                                                                  | EXTREM                          | IE EXTRA            |                                      |
|----------------------------------------------------------------------------------------------------|----------------------------------------------------------------------------------|---------------------------------|---------------------|--------------------------------------|
| aras du Bois 61570 ALMEN                                                                                                    | NECHES                                                                           | Fax : 02.3                      | 3.33.33.33          | Tél : 02.33.33.33.                   |
|                                                                                                    | CO                                                                               | NTRAT DE RESERVATIO             | N ET DE VENTE D'UNI | E SAILLIE                            |
|                                                                                                    |                                                                                  |                                 |                     | Nom du responsable de l'Etalon       |
| HARAS D                                                                                                    | U BOIS                                                                           |                                 | HA                  | RAS du BOIS                          |
| 61570 ALMENECHEB Tel: 02.33.                                                                                                    | 13.33.33                                                                         | Fax: 02.33.33.33.34             |                     |                                      |
| CONTRAT DE RESERVATIO                                                                                                    | N ET DE VENTE D'UNE                                                              | SALLE                           | C11                 |                                      |
| Saison : 2008                                                                                                    | Cidecian T                                                                       | ACHETEUR' 1                     | 613                 | D7U ALMENECHES                       |
| W Febrice TERROITIN<br>Le Parc St Hyppolytis<br>51570 ALMENECHES                                                                                                    | TERROITIN Fabri<br>Le Parc Saint Hp<br>\$1570 ALMENECI                           | os<br>polythe<br>165            | ОЫ                  | jet du Contrat                       |
| viendeur de la cuille at propriétaire de faitaion                                                                                                    | FRANCE                                                                           |                                 | B                   | Article I                            |
| ou démont man daté à las affai.<br>L'acteur agit pour son compte ou comme mandataire                                                                                                    |                                                                                  |                                 |                     | hellé Conditions de Pension          |
| augenzalificata da la juenten (18) 1226.60 Kr. 50                                                                                                    |                                                                                  | 9                               |                     |                                      |
| L'acheleur réserve el achéte une selle de fétalor DO C                                                                                                    | ORRECT                                                                           | LIFTER ST.                      |                     | Modifier l'Article I                 |
| au prix de : 1700.00 € H.T.<br>Non éventei de la jument : CARLOTA                                                                                                    |                                                                                  |                                 |                     | A41-11                               |
| Payable data les conditions suivantes : Réserv<br>Jumen                                                                                                    | ution<br>i Pleine                                                                | 211.02 T.T.C.<br>1482.60 T.T.C. |                     | Anticle II                           |
| Suile                                                                                                    | grietuite                                                                        |                                 | Lil                 | bellé Conditions particulières       |
| Suche payable le her oblobre al jurnant peur et autern                                                                                                    | ert a possibilit de decarer i                                                    | ATTER BILCOUS                   |                     | Modifier l'Article II                |
| Checkelson Pringings der Witten er dass, an ober de Kipselste hande de te nation<br>der te satisfen er tempfort de te Nation.<br>Checkelson songete de present control et national ander pre communitation d | ence de parlem et é lingén le manifié<br>en consideres geolégies de ventes litre |                                 |                     |                                      |
| ARTICLE II : Conditions carticulares                                                                                                    | edication consider service cities                                                | ••                              | 0                   | Article III                          |
| Electrica encodectado de 120 B con chegas talle, nation por Nycles IX pr                                                                                                    | LINES & BALLBOOKS                                                                |                                 |                     | bollá                                |
| Care conditions are undivided from a feet of particular to an theory probability of<br>Care, in two controllers, to hard can intervie to shall be in Care into holders as a                                  | el calerogue.                                                                    | <b>)</b>                        |                     | bene                                 |
|                                                                                                    |                                                                                  |                                 |                     | Modifier l'Article III               |
| ARTICLE III -                                                                                                    |                                                                                  |                                 |                     |                                      |
| - Janest ner upder 10 KHF + 125 K Ten.<br>- Janest preise - 12 KHF + 2 KER TVA.<br>- Janest value - 12 KHF + 2 KER TVA.                                                                                      |                                                                                  |                                 | LIE                 | ru de signature                      |
| - Prictate part to be PT - 2 and e TVS.<br>- Printed again manager: 10 4 HT - 2 30 8 TVS.<br>- Oriel Tugbus Acaro - 42 8                                                                                     |                                                                                  |                                 | 🔁 au                | Haras                                |
| Fall en trais ausenplaires l'auses du Dais                                                                                                    | Le: 10/02/200                                                                    | 20                              | 3.0                 | evemplaires                          |
| Le verdeur :                                                                                                    | L'acheleur :                                                                     |                                 | 56                  | nompranos I                          |
|                                                                                                    | Signatum + Ma                                                                    | nian "Lu el esprave"            | MEM 🕒 İmp           | prime N° Contrat 🛛 🗹 🚛               |
|                                                                                                    |                                                                                  |                                 | 🔍 🛛 🕒 Imp           | prime Conditions Particul. 🔽 🛛 🔛 🛛 🤎 |
|                                                                                                    |                                                                                  |                                 |                     |                                      |

Pour chaque article, vous pourrez saisir les textes et choisir les polices de caractères. Si vous souhaitez récupérer un contrat déjà paramétré sur une année précédente, il suffit de cliquer sur l'icône 'Recopie' et choisir dans la liste des contrats proposés.

## Contrat de Saillie personnalisé :

En cliquant sur 'Contrat de saillie' vous pouvez utiliser les contrats définis dans le module 'formulaires' du module édition. Vous pouvez ainsi paramétrer exactement vos contrats comme vous le souhaitez, ajouter des zones, des photos, des textes particuliers comme vous pouvez le faire sur les formulaires.

Le contrat personnalisé permettant d'utiliser les zones Poulinières et Étalon, vous pouvez définir un seul contrat de saillie pour vos différents étalons.

# Facturation des Saillies :

Une fois les cartes de saillies créées vous pouvez facturer les saillies, les réservations,... Dans le menu étalon, cliquez sur l'icône '**Factures**'. La liste des toutes les cartes à facturer sont affichées avec les différentes conditions.

| Poulinière           | Conditions                 | Date                | Prix    | Statut | Action    | Client                                                          |
|----------------------|----------------------------|---------------------|---------|--------|-----------|-----------------------------------------------------------------|
| PUCETTE              | Réservation                |                     | 500.00  |        |           | Centre d'Entrainement de FLAGEY ECHEZEAU 21640 FLAGEY ECHEZEAUX |
| PUCETTE              | Poulain Vivant             |                     | 5000.00 |        |           | Centre d'Entrainement de FLAGEY ECHEZEAU 21640 FLAGEY ECHEZEAUX |
| PUCINE               | Réservation                |                     | 500.00  |        | Facturer  | Fabrice TERROITIN 65690 ANGOS                                   |
| PUCINE               | Poulain Vivant             |                     | 5000.00 |        |           | Fabrice TERROITIN 65690 ANGOS                                   |
| DULE                 | Réservation                |                     | 500.00  |        |           | Elevage d'AGNIERES EN DEVOLUY 05250 AGNIERES EN DEVOLUY         |
| DULE                 | Poulain Vivant             |                     | 5000.00 |        |           | Elevage d'AGNIERES EN DEVOLUY 05250 AGNIERES EN DEVOLUY         |
| ILOU DE LA FORET     | Réservation                |                     | 500.00  |        |           | Ayméric MOINE 83340 CABASSE                                     |
| ILOU DE LA FORET     | Poulain Vivant             |                     | 5000.00 |        |           | Ayméric MOINE 83340 CABASSE                                     |
| LOUTE                | Réservation                |                     | 500.00  |        |           | Ayméric MOINE 83340 CABASSE                                     |
| LOUTE                | Poulain Vivant             |                     | 5000.00 |        |           | Ayméric MOINE 83340 CABASSE                                     |
| LOUTE DU BOIS        | Réservation                |                     | 500.00  |        |           | Astrid CAHIET 89190 BAGNEAUX                                    |
| LOUTE DU BOIS        | Poulain Vivant             |                     | 5000.00 |        |           | Astrid CAHIET 89190 BAGNEAUX                                    |
| RAUDIN               | Réservation                |                     | 500.00  |        |           | Anaïs FRAUDIN 10440 LA RIVIERE DE CORPS                         |
| AUDIN                | Fouldin vivani             |                     | 5000.00 |        |           | Anais FRAGDIN 10440 EA RIVIERE DE CORFS                         |
|                      |                            |                     |         |        |           |                                                                 |
|                      |                            |                     |         |        |           |                                                                 |
|                      |                            |                     |         |        |           |                                                                 |
|                      |                            |                     |         |        |           |                                                                 |
|                      |                            |                     |         |        |           |                                                                 |
|                      |                            |                     |         |        |           |                                                                 |
|                      |                            |                     |         |        |           |                                                                 |
|                      |                            |                     |         |        |           |                                                                 |
|                      |                            |                     |         |        |           |                                                                 |
|                      |                            |                     |         |        |           |                                                                 |
|                      |                            |                     |         |        |           |                                                                 |
|                      |                            |                     |         |        |           |                                                                 |
|                      |                            |                     |         |        |           |                                                                 |
|                      |                            |                     |         |        |           |                                                                 |
|                      |                            |                     |         |        |           |                                                                 |
|                      |                            |                     |         |        |           |                                                                 |
|                      |                            |                     |         |        |           |                                                                 |
| néos do Esoturation  |                            |                     |         |        |           | 1                                                               |
| sturation définitive | Imprime le bloc note de la | a Poulinière sur la | facture |        |           |                                                                 |
|                      | Imprime le N° de contrat   |                     |         |        | Cliquez : | sur la colonne                                                  |

Cliquez sur la colonne '**Action**' pour valider la ou les lignes(s) à facturer. Sélectionnez le nombre d'exemplaire et les informations que vous souhaitez afficher sur la facture. Pour les premières fois imprimez des factures provisoires, vous pourrez ainsi voir les différentes options d'impression.

Une fois que la facture vous convient cliquez sur l'option 'facture définitive' et imprimez votre facture qui sera numérotée et une écriture comptable sera créée. Si la poulinière comporte plusieurs propriétaires il y aura autant de factures que de parts.

### Pour corriger une facture de saillie imprimée en définitif, suivez la procédure ci-dessous :

1) Dans la fiche de saillie, cliquez sur 'Conditions'. Puis sur le bouton 'corriger' et effacez les zones '*Fact le', 'numéro', 'Montant' et 'Règlement*'. Changez alors le montant de la ligne en négatif et refaites cette facture en définitif. Elle annulera l'autre facture. Vous aurez ainsi fait un avoir qui annule la mauvaise facture.

2) Refaites la même procédure pour annuler l'avoir en remettant les mêmes zones a zéro. (*'Fact le', 'numéro', 'Montant' et 'Règlement'*) Puis mettez le bon montant, ou changez le propriétaire,...

3) Ensuite ressortez la facture en définitif votre compte sera correcte.

**Important :** Si votre problème concerne la tva (exemple vous avez facturé un client avec la tva alors qu'i n'en faut pas) ressortez d'abord l'avoir (Phase 1) avec la tva pour annuler la facture avec tva, puis cochez la case sans tva sur le client et ressortez la nouvelle facture.

## Noubliez pas de faire des sauvegardes avant toute manipulation spéciale.